## 网上选课操作手册-导师

一、导师登录方式:

- 1、支持 IE 浏览器,如使用 360 浏览器,请改为兼容模式;
- 2、点击天津医科大学校园网 www.tmu.edu.cn 右上角"信息门户",如下图所示

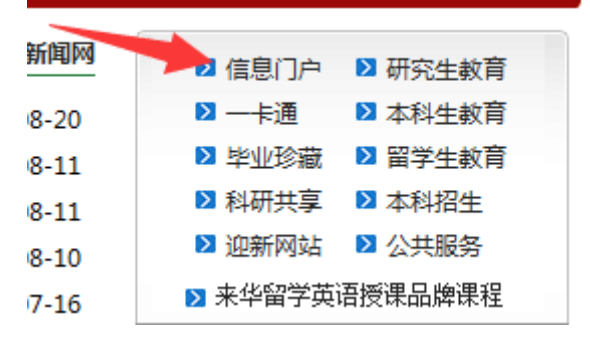

3、输入用户名、密码(已发至各位导师单位科教科),进入界面后点击右上方,如下图所示

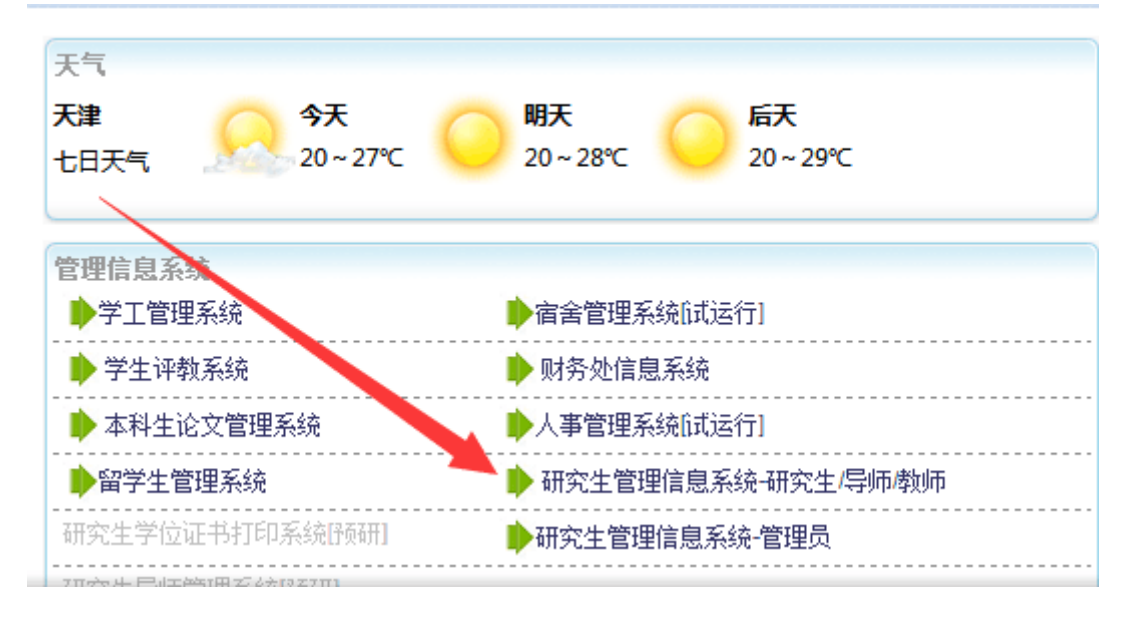

注意:学生、导师、教师进箭头所示登录口;培养单位管理员老师进箭头所示下一个登录口。

二、网上选课操作:

1、导师登录系统后,在左侧菜单栏中点击"培养管理→培养计划导师审核",可以开始审核 工作。如下图-1,图-2所示

| <b>建業年 </b> 會快捷                       | 首页 *          | 培养计划导师审核 × |      |       |              |                 |             |           |                |          |             |        |
|---------------------------------------|---------------|------------|------|-------|--------------|-----------------|-------------|-----------|----------------|----------|-------------|--------|
| 学籍异动 🕑                                | 合 培养管理        | 培养计划导师审核   |      |       |              |                 |             |           |                | 🛠 首页   ★ | 收藏 🗙 美闭     | C 创新   |
| 导师个人信息                                |               |            |      |       | +*****       | al co.da        |             |           |                |          |             |        |
| 培养管理 🖯                                |               |            |      |       | <b>培</b> 乔订1 | 则守则             | 甲核          |           |                |          |             |        |
| * 学生开题导师审核                            | 年級:           | 2016级 🗸    | 学生类别 | 1     | v .          | 院系:             |             | *         | 专业             | 1        | *           |        |
| * 培养计划导师审核                            | 市核状态:         | ~          | 学生:  |       |              | Q查询             | 查询条         | 件, 可以非    | <b>中昭雲東</b> 均  | 15信息计    | ‡行查询。       |        |
| • 中期考核导师审核                            |               |            |      |       | _            | -               | A 19/45     | THE STORE | ×330 (10) × 19 |          | 213 22 19 0 |        |
|                                       | 诀探            | 学문         | 姓名   | 年級    | 学生类别         |                 | 专业          | 宙核状态      | 初始化方式          |          | 操作          | \$TE0  |
|                                       | 0             |            |      | 2016級 | 全日制科学        | 麻酔学             |             | 草稿        | 系统初始化          | 审核信息 尚   | 6条方案  培养计划  | #] ED  |
| 3                                     | 0             | -          |      | 2016级 | 全日制科学        | 麻酔学             |             | 审核通过      | 系统初始化          | 审核信息由    | 音养方案  培养计划  | \$16D  |
|                                       |               |            |      | 2016级 | 全日制科学        | 麻酔学             |             | 审核通过      | 系统初始化          | 审核信息     | 音养方案  培养计划  | ‡∏ ΕΩ  |
|                                       | 8             |            |      | 2016级 | 全日制科学        | 麻酔学             |             | 待导师审核     | 系统初始化          | ▲ 核信息 国  | 音养方案  培养计划  | \$TED  |
|                                       |               |            |      | 2016级 | 全日制专业        | 麻醉学             | (专业学位)      | 审核通过      | 系统初始化          | 审核信息 肉   | 自养方案  培养计划  | \$16D  |
|                                       |               |            |      | 2016级 | 同等学力专        | 麻酔学             | (专业学位)      | 草稿        | 系统初始化          | 审核信息世    | 音养方案  培养计划  | \$TED  |
|                                       |               |            |      | 2016级 | 同等学力专        | 麻酔学             | (专业学位)      | 草稿        | 系统初始化          | 审核信息 問   | 自养方案  培养计划  | 打印     |
|                                       |               |            |      | 2016级 | 同等学力专        | 麻酔学             | (专业学位)      | 草稿        | 系统初始化          | 审核信息 国   | 音养方案  培养计划  | \$J ED |
|                                       |               |            |      |       |              |                 |             | 共 8 条记录   | 当前是第13         | 5 共1页 前  | 顶 上一页 下一边   | 页 末页   |
| · · · · · · · · · · · · · · · · · · · | 首页 *          | 告弟计划写师审核 × |      |       |              |                 |             |           |                | 《 首页     | 山盛 🗙 关闭     | C Diff |
| 导师个人信息 🗉                              | CEL / MICHARY |            |      |       |              |                 |             |           |                |          |             | 0 110  |
| 培养管理 😑                                |               |            |      |       | 培养计          | 划导师             | 审核          |           |                |          |             |        |
| • 学生开题导师审核                            | 学号:           |            |      |       |              |                 |             |           | 姓名:            |          |             |        |
| • 培养计划导师审核                            | 学院:           | 天津医科大学总医院  |      |       |              |                 |             |           | 专业方向:          |          |             |        |
| <ul> <li>中期考核导师审核</li> </ul>          | 学生类别:         | 全日制科学学位硕士  |      |       |              |                 |             |           | 年级: 2          | 016级     |             |        |
|                                       | 专业:           | 麻酔学        |      |       |              |                 |             |           | 审核状态: 《        | 导师审核     |             |        |
| Ľ                                     | 审核意见:         | 此处填写审核     | 意见   |       |              |                 |             |           |                |          |             |        |
|                                       |               |            |      | 审核通过  | ✓审核通过        | × <sub>Bo</sub> | <b>←</b> ∑0 | 暂时不       | 5审核,退          | 如上一页     | ī           |        |

图-2

2、导师点击"培养方案"可以查看该生培养方案中的所有课程,如图3、图4中所示。

学位管理 🙂

| 学醫异动     | 5 1 | f 始終管理 | 培养计划导师审核 |      |         |             |           |         | 5      | 2 首页 🛧 牧龍 🗙 美田     | CB          |
|----------|-----|--------|----------|------|---------|-------------|-----------|---------|--------|--------------------|-------------|
| 9师个人信息   | Ð   |        |          |      |         | +文学:土       | 川日川市中村    |         |        |                    |             |
| 6件管理 (   | B;  |        |          |      |         | <b>墙</b> 乔门 | 切守帅甲核     |         |        |                    |             |
| 学生开题导师审核 | Ĩ   | 年級     | 201633   | 学生类别 |         |             | 院系        |         | 专业     |                    |             |
| 培养计划导师审核 |     | 审核状态   |          | 学生   |         |             | Q.查询      |         |        |                    |             |
| 中期考核导师审核 |     |        |          |      |         |             |           |         |        |                    |             |
|          | 1   | 选择     | 学号       | 姓名   | 年级      | 学生类别        | 专业        | 审核状态    | 初始化方式  | 操作                 | ŧŢE         |
|          |     | 0      |          | 3    | 2016級   | 全日刻科学       | 麻酔学       | 章档      | 系统初始化  | 軍核信息 培养方案 全桥计划     | <b>‡</b> ]6 |
|          |     |        |          |      | 2016/05 | 全日射科学       | 麻酔学       | 审核通过    | 系统初始化  | 审核信息  培养方案  培养计划   | ŧŢE         |
|          |     |        |          |      | 201633  | 全日刻科学       | 麻醉学       | 待导师审核   | 系统初始化  | 审核信息  培养方案  培养计划   | \$J6        |
|          |     |        |          | 3    | 2016级   | 全日制科学       | 麻酔学       | 待导师审核   | 系统初始化  | 审核信息  培养方案  培养计划   | 打日          |
|          |     | 8      |          | 3    | 2016級   | 全日制专业       | 麻酔学(安业学位) | 审核通过    | 系统初始化  | 审核信息  語养方案  語养计划   | 416         |
|          |     | 0      |          | 9    | 2016级   | 同等学力专       | 麻酔学(表业学位) | 草毯      | 系统初始化  | 审核信息  昭养方案  昭养计划   | \$7£        |
|          |     | 8      |          | 8    | 2016線   | 同等学力专       | 麻醉学(专业学位) | 草毯      | 系统初始化  | 审核信息   给养方案   培养计划 | \$J6        |
|          |     |        |          | 2    | 2016級   | 网等学力者       | 麻酔学(专业学位) | 草稿      | 系统初始化  | 軍核信息  暗养方案  培养计划   | ijŢE        |
|          |     |        |          |      |         |             |           | 共 8 条记录 | 当前是第1页 | 共1页 首页 上一页 下一页     | 瓦 末月        |

| 学器异动 🙂   | 合。治养管理。培养    | 计划导师审核     |                        |         |           |              | 4            | こ首页 🌟 收蔵 | × 关闭 C 刷制 |
|----------|--------------|------------|------------------------|---------|-----------|--------------|--------------|----------|-----------|
| 导师个人信息 🕹 | 基本信息         | 程信息        |                        |         |           |              |              |          |           |
| 6約管理 🙂   |              |            | 2010/R A 11/01 F1 24 2 | 4 /2 hB | 1. 10: 30 | A 244 YH 10  | 1/2:11       |          |           |
| 学生开题等所审核 |              |            | 2016级全日制科学与            | 产业博士    | 亡麻醉       | <b>辛字</b> 诛相 | <b>首</b> 信.思 |          |           |
| 培养计划等师审核 |              |            |                        |         |           |              |              |          |           |
| 中期系统异码审核 | 学分妻求: 总学分    | 18,学位理学分0- |                        |         |           |              |              |          |           |
|          | 课程类别         | 课程代码       | 课程名称                   | 学分      | 总学时       | 开课学期         | 是否必修         | 备注       | 多迭组       |
|          | 小井山砂道        | 100101     | 中国马克思主义与当代             | 2       | 36        | 秋季           | 必修           |          |           |
|          | ALTEL ID II. | yjsy01     | 医学进展                   | 2       | 48        | 秋季           | 必修           |          |           |
|          |              | 010304     | 分子生物学工作基础              | 3       | 54        | 秋季           | 必修           |          |           |
|          |              | 010601     | 细胞信号铸导的分子机理            | 3       | 54        | 軟重           | 必维           |          |           |
|          | #T5%#        | 999004     | 专业课                    | 3       | 54        | ē‡           | 必修           |          |           |
|          |              | 999005     | 专业英语                   | 1       | 18        | 69           | 必修           |          |           |
|          |              | 010101     | 药物开发与研究                | 1.5     | 27        | 春季           | 违综           |          |           |
|          |              | 010102     | 临床药理学                  | 1.5     | 29        | 春季           | 达修           |          |           |
|          |              | 010103     | 心由管疾病的基础与临床研究进展        | 1.5     | 27        | 秋季           | 选修           |          |           |
|          |              | 010104     | 医用实验动物学                | 1.5     | 27        | 秋季           | 选级           |          |           |
|          |              | 010201     | 组织培养实验技术               | 2       | 35        | 秋重           | 法综           |          |           |
|          |              | 010201     | () 7.4 Hold Table +    | 26      | 63        | <b>友</b> 弟   | 14.6%        |          |           |

| 冬 | -4 |
|---|----|
|---|----|

## 3、点击"培养计划"可以查看到学生个人制定的培养计划中所有课程,并可做删除或者增加的操作。如图 5、图 6 所示。

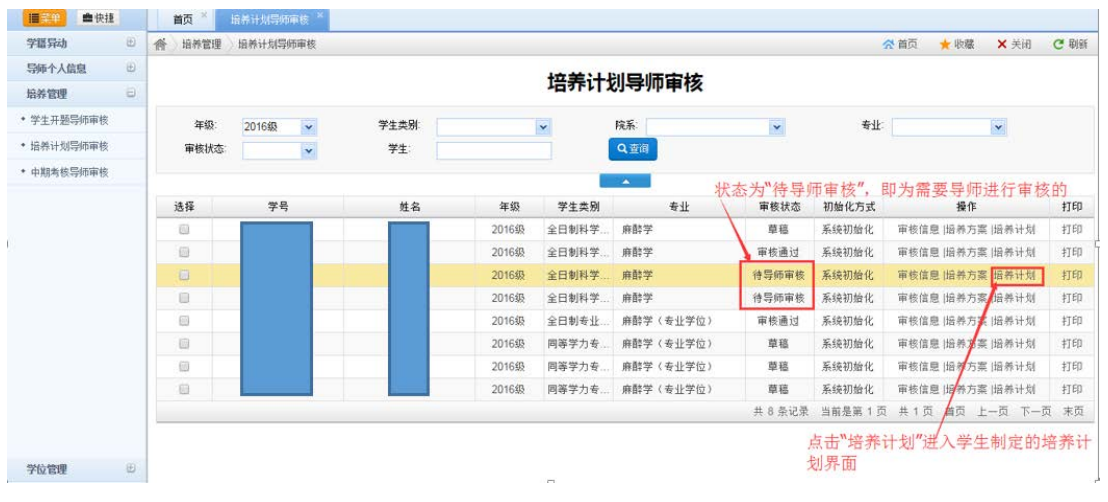

图-5

| diameter and the second |               |          |                   |                      |                 |      |           | -              |
|-------------------------|---------------|----------|-------------------|----------------------|-----------------|------|-----------|----------------|
| 字语异动                    | 合〉培养管理〉培      | 相计划导师审核  |                   |                      |                 | 会 首向 | ★ 取羅 × 美i | 4 <b>C</b> 668 |
| 导师个人信息 🗉                | 既为            | 市核通过     | ल्फ र             | 黄的拉美计划课程在            | 注自              |      |           |                |
| 粉彩物像 😑                  | 1             |          | 贝丰                | 平的1477F17人11本在于1     | 口心              |      |           |                |
| 学生开题导导审核                | 過回修改 軍伎       | 通过 本专业选课 | ▲培养计划打印 ◆ 近回审核主页页 | 6 当前状态: <b>计导师审核</b> |                 |      | 色表        | 示將专业选修订        |
| 這將计划导频审核                | 1             |          |                   |                      |                 |      |           |                |
| 中期考核导师审核                | 课程类别          | 课程编号     |                   | 课程                   | 学分              | 总学时  | 学期        | 操作             |
|                         |               | 200101   | 西南                | 若学生选课缺失某一门或          | 几门 <sup>3</sup> | 54   | 秋季        | 1993           |
| 退回给学生.                  | 公共必修課         | 100301   | 中国特色社会主义理论与实践研究   | 课程,导师可点击"本专业         | L选课2            | 36   | 秋季        | 9988           |
| 由学生进行                   |               | 100201   | 自然辩证法概论           | 帮助学生添加相应课程。          | 1               | 18   | 秋季        | 8989           |
| 培养计划的                   | /\ ++ // 2438 | 020204   | 医学科研方法            | 2                    | 36              | 秋季   | BRA       |                |
| 修改及再次                   | 公开公法库         | 020201   | 卫生统计学             |                      | 3               | 54   | 秋季        | 8999           |
| 提交。                     | ±11.00.052    | 999004   | 专业课               | 3                    | 54              | 香华   | - 1989    |                |
|                         | 专工公经律         | 999005   | 专业英语              |                      | 1               | 18   | 春季        | 8959           |
|                         |               | 010301   | 分子生物学实验技术         |                      | 2.5             | 54   | 6≄        | 1005           |
|                         |               | 010102   | 临床药理学             |                      | 1.5             | 28   | ō‡        | 10019          |
|                         |               | 150103   | 医疾药房管理            |                      | 1               | 18   | 秋季        | 100 A          |
|                         |               | 010104   | 医用实验动物学           | 若课程不适合学生修读,          | 1.5             | 27   | 秋季        | 時都守            |
|                         | 非学位课          | 020207   | SAS校伴在医学数据分析中的应用  | 导师可对学生已选课程           | 2               | - 50 | 0.2       | P BUSS         |
| 学校教理                    |               | 010401   | 中权神经解剖学           | 进行剧际操作。              | 15              | 30   | 社委        | INC.           |

| a rea           | III.I.4   | ALC: THE PROPERTY OF A CONTRACT OF A CONTRACT OF A CONTRAC |                 |     |     |       |             |               |              |         |
|-----------------|-----------|----------------------------------------------------------------------------------------------------|-----------------|-----|-----|-------|-------------|---------------|--------------|---------|
| 学語异动            | 合治养管理     | 這種计划导列审核                                                                                                    |                 |     |     |       |             | 会首页           | ★ 收藏 >       | (美田 C 剧 |
| 导师个人信息 巴        | (Carrier) |                                                                                                    |                 |     |     |       |             |               |              |         |
| 給养管理 🖸          | 4 论图      |                                                                                                    |                 |     |     |       |             |               |              |         |
| 学生开题写师审核        | 课程类别      | 课程编号                                                                                                    | 课程              | 学分  | 总学时 | 是否必给  | 法给学期        | 多选组           | 模块课程         | 操作      |
| 培养计划局师审核        | 公共必修課     | 100201                                                                                                    | 自然辩证法概论         | 1   | 18  | 必修    | 秋季          |               |              | (卷选)    |
| • 中联教的宫佑甫的      | 公共必修課     | 100301                                                                                                    | 中国特色社会主义理论与实践研究 | 2   | 36  | 必修    | 秋季          |               |              | [题选]    |
|                 | 公共必修課     | 200101                                                                                                    | 英语              | 3   | 54  | 必修    | 秋季          |               |              | [通過]    |
|                 | 公共必选课     | 020201                                                                                                    | 卫生统计学           | 3   | 54  | 送線    | 秋季          |               |              | [禮选]    |
|                 | 公共必法课     | 020204                                                                                                    | 医学科研方法          | 2   | 36  | 法综    | 秋季          | in the West   | 17 Haar Im   | (Ris)   |
|                 | 专业必给课     | 999004                                                                                                    | 专业课             | 3   | 54  | 必修    | 69          | 为学生培养i<br>描课程 | 律 役租         | 0C (23) |
|                 | 专业公给课     | 999005                                                                                                    | 专业英语            | 1   | 18  | 必修    | 春季          |               | 19 31 11 203 | (题话)    |
|                 | 非学位课      | 010101                                                                                                    | 药物开发与研究         | 1.5 | 27  | 送修    |             | -1 ex 1±      |              | [选择]    |
|                 | 孝学位课      | 010102                                                                                                    | 临床药理学           | 1.5 | 28  | 选修    | <b>6</b> \$ |               |              | (Bis)   |
|                 | 非学位课      | 010103                                                                                                    | 心血管疾病的基础与临床研究进展 | 1.5 | 27  | 选锭    | 秋季          |               |              | [图3]    |
|                 | 非学位课      | 010104                                                                                                    | 医用实验动物学         | 1.5 | 27  | 违综    | 秋季          |               |              | [是法]    |
|                 | 非学位课      | 010201                                                                                                    | 组织培养实验技术        | 2   | 35  | 法综    | 秋季          | 点击"退选"        | 安钮           | [截法]    |
|                 | 非学位课      | 010301                                                                                                    | 分子生物学实验技术       | 2.5 | 54  | 送修    | ē≠          | 可达到帮学         | 生删除          | (Bill)  |
|                 | 孝学位课      | 010302                                                                                                    | 实验室生物安全防护       | 2   | 36  | 选修    |             | 培养计划中         | 不必要          | [选择]    |
| 4940/48948 (ii) |           |                                                                                                    | ************    | 1   | 20  | 15:12 |             | 课程的目的         | •            | fi先探1   |

## 4、当完成审核操作后,学生的培养计划状态为"审核通过"时,表示审核工作已经完成。

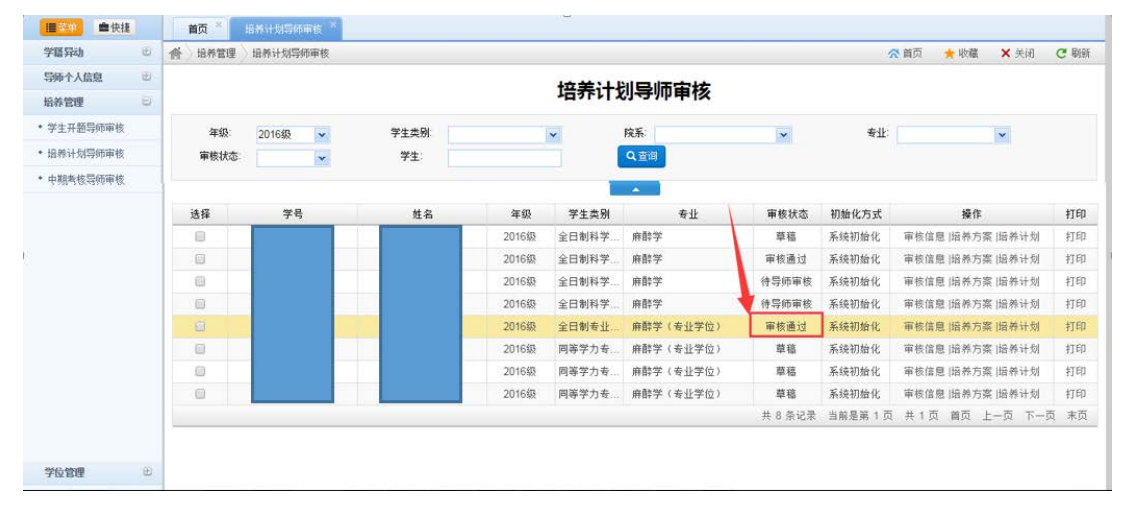

5、若已经通过审核的培养计划需要进行变更,导师可将通过审核的教学计划进行打回操作, 由学生修改后,再次进行提交审核即可。

| ·■菜甲 ●快捷   | 首页 ×    | 培养计划导师审核 *           |                            |               |           |
|------------|---------|----------------------|----------------------------|---------------|-----------|
| 学籍异动 🙂     | 合〉培养管理〉 | 培养计划导师审核             | 8                          | 首页 🌟 收藏       | × 关闭 C 刷新 |
| 导师个人信息 🗉   |         | 培美计划导师审核             |                            |               |           |
| 培养管理       |         | · 4分下门 3/3-9%中书3     |                            |               |           |
| • 学生开题导师审核 | 学号:     |                      | 姓名:                        |               |           |
| • 培养计划导师审核 | 学院:     | 天津医科大学总医院            | 专业方向:                      |               |           |
| • 中期考核导师审核 | 学生类别:   | 全日制专业学位硕士            | 年级:                        | 2016级         |           |
|            | 专业:     | <b>麻酔学(专业学位)</b>     | 审核状态:                      | 审核通过          |           |
| i)         | 审核意见:   | 同意                   |                            |               |           |
|            |         | 若<br>● ★ 收回 + 送回 由 4 | 学生需要变更培养计划。<br>学生修改后,再次进行: | ,可先收回,<br>提交。 | 然后进行打回,   |
| 学位管理 🗄     |         |                      |                            |               |           |

| 学期异語       | 香 | 培养管理  | 培养计划导维审核       |                     | 🔆 前页 🌟 吹崩 🗙 关闭 😋 刷線 |
|------------|---|-------|----------------|---------------------|---------------------|
| 导师个人信息 🛛 🖯 |   |       | 培美计划局师馆        | 破                   |                     |
| 培养管理       | - |       | 23101230304    | -154                |                     |
| 学生开题导师审核   |   | 学号:   |                | 姓名:                 | Same >              |
| 培养计划导师审核   |   | 学院:   | 天庫医科大学总医院      | 专业方向:               |                     |
| 中期考核导体审核   |   | 学生类别: | 同等学力专业学位博士     | 年級:                 | 201648              |
|            |   | 专业:   | 麻酔学(专业学位)      | 审核状态:               | 待导师审核               |
|            |   | 南核意见: |                |                     |                     |
|            |   |       |                |                     |                     |
|            |   |       | ✓ 帯約通过 × 追回    | 收回后,通过<br>修改。       | "遇回"按钮,打回给学生进行      |
|            |   |       | ▼市10週12 ★ 110月 | ₩回后,通过<br>₩2000 修改。 | "遇回"按钮,打回给学生进行      |